## HOW TO RUN A WEBI REPORT

Once you've located the report you want, simply double-click on it to run it.

| My Report | K |                   | Web Intelligence |
|-----------|---|-------------------|------------------|
|           |   | Double-click here |                  |

## Your report will open in reading (view only) mode:

| VENDOR ACTIVI |                    |            | ITY  |
|---------------|--------------------|------------|------|
| Voucher ID    | Vendor             | Net Amount | Unit |
| V0272456      | 146 Supply Center, | \$29.09    | 350  |
| V0276182      |                    | \$337.35   | 350  |
| V0277713      |                    | \$364.80   | 350  |
| V0290216      |                    | \$1,752.16 | 350  |
|               | 146 Supply Center, | \$2,483.40 |      |

You will probably want to refresh the report to see the most recent data. To do this, click on the refresh icon 🔍 at the top of your screen:

| SAP                            |                        |                       | Welco                           |
|--------------------------------|------------------------|-----------------------|---------------------------------|
| Home Documents My Report 🕫 🕂 😂 |                        |                       |                                 |
| Web Intelligence 💌 🗋 🧀 🚰 🗧     | i M   🍄 🕹 • 🖂 • 🔄 👘 (* | 🍣 🔹 🔣 Track 🔹 🤿 Drill | ▼ Filter Bar Freeze ▼ € Outline |
| - Pa                           |                        | 2                     |                                 |

Many reports have prompts that need to be answered in order to report the correct information. This report has 4 prompts for information:

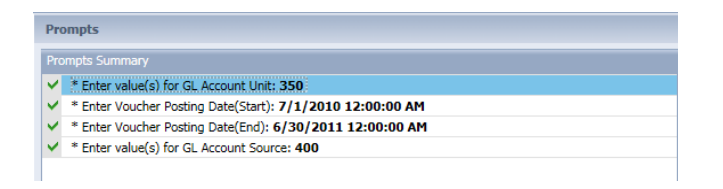

To change any of the values that show up here, click on the prompt that you want to change. For example, Enter Voucher Posting Date(End):

| rompts Summary                                                                                                    | Enter Voucher Posting Date(End):                                                                                                    |
|----------------------------------------------------------------------------------------------------|----------------------------------------------------------------------------------------------------|
| F Enter value(a) for GL Account Unit: 350     * Enter value(a) for GL Account Unit: 350     * Enter value(a) for GL Account Source: 400     * Enter value(a) for GL Account Source: 400 | Implicitly homenoids         Implicit (Approximation of the second of the second o |
| leguired prompts                                                                                                    | 1                                                                                                    |

To change the value that is already there (6/30/2011 12:00:00AM), click in the date window on the right-hand side of the screen:

Then click on the calendar icon to select the date:

| Prompts                                                                                                 | e × (                                |
|----------------------------------------------------------------------------------------------------|--------------------------------------|
| Prompts Summary                                                                                         | Enter Voucher Posting Date(End):     |
| * Enter value(s) for GL Account Unit: 350     * Enter Voucher Posting Date(Start): 7/1/2010 12:00:00 AM | 6/30/2011 12:00:00 AM                |
| * Enter Voucher Posting Date(End): 6/30/2011 12:00:00 AM                                                |                                      |
| <ul> <li>* Enter value(s) for GL Account Source: 400</li> </ul>                                         | Voucher Posting Date                 |
|                                                                                                    | 7/2/2003 12:00:00 AM Calendar Button |

Use the up and down arrows on the calendar to scroll through the months or years:

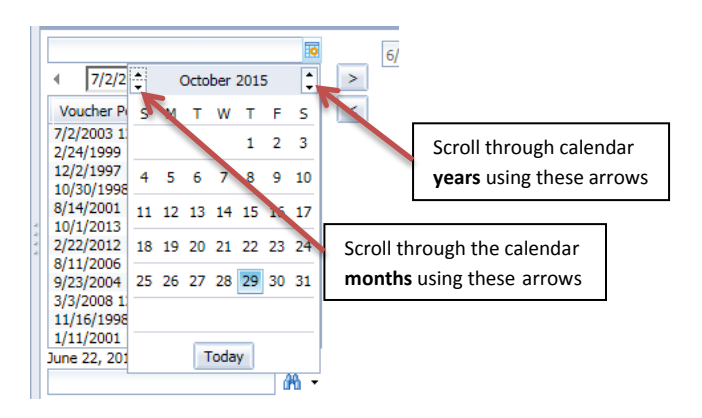

When you find the date you're looking for, click on it to highlight it, then click on the right arrow to move it over:

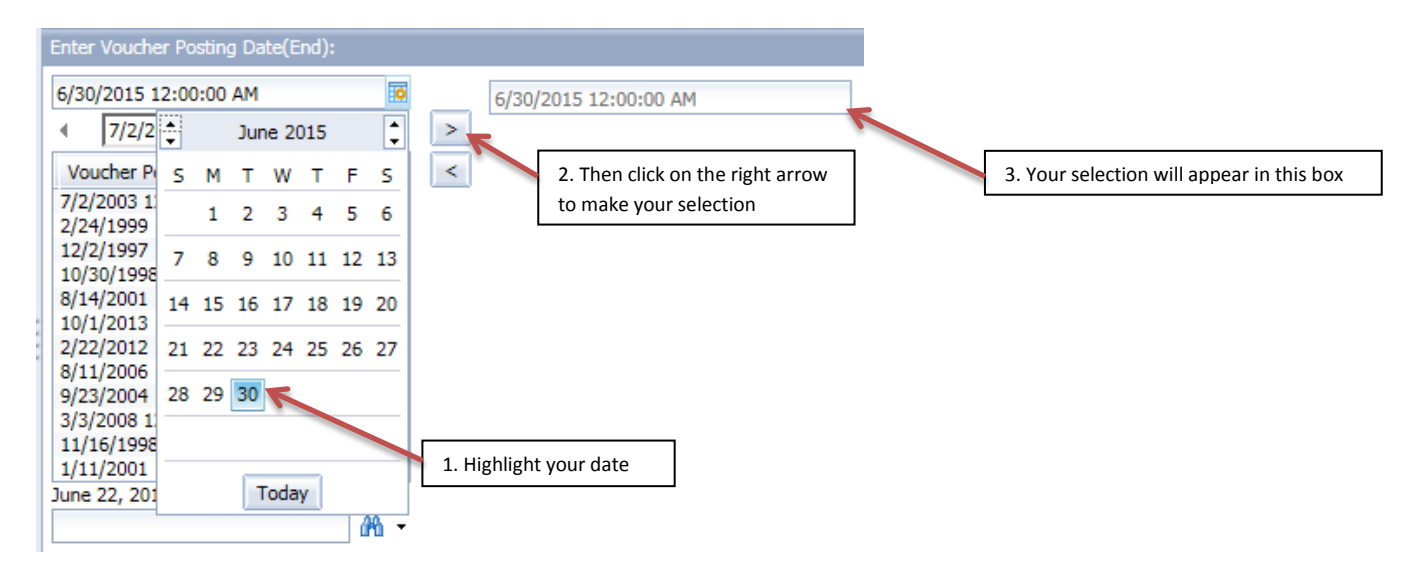

As another example, let's also change the GL Account Unit selection. First click on that prompt to highlight it:

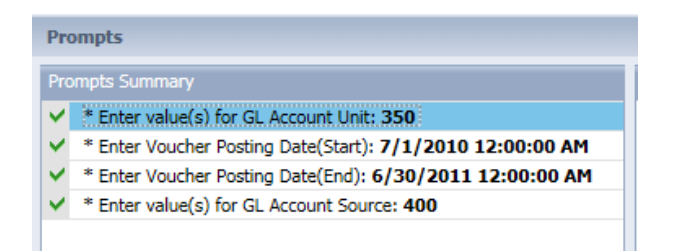

On the right-hand side, click on 'Refresh Values' to be sure you have the most up-to-date list available:

| Prompts                                                         | 2 ×                                 |
|-----------------------------------------------------------------|-------------------------------------|
| Prompts Summary                                                 | Enter value(s) for GL Account Unit: |
| * Enter value(s) for GL Account Unit: 350                       | Type values here                    |
| * Enter Voucher Posting Date(Start): 7/1/2010 12:00:00 AM       | Defects Volume 2                    |
| * Enter Voucher Posting Date(End): 6/30/2011 12:00:00 AM        | Reifesti Values 🧭 🔽                 |
| <ul> <li>* Enter value(s) for GL Account Source: 400</li> </ul> | GL Account Unit <                   |
|                                                                 | 251                                 |
|                                                                 |                                     |
|                                                                 | 698 Refresh Values                  |
|                                                                 | 521                                 |
|                                                                 | 741                                 |
|                                                                 | 305                                 |
|                                                                 | 681                                 |
|                                                                 | 913                                 |
|                                                                 | June 22, 2015 8:13:57 AM GMT-       |
|                                                                 | 04:00                               |
|                                                                 | (A) +                               |
|                                                                 |                                     |
|                                                                 |                                     |
| Required prompts                                                |                                     |
|                                                                 | OK Cancel                           |

The item(s) currently selected will show up in the right-hand side:

| Prompts                                                         | ۷ 🗴                                                                                                    |                |
|-----------------------------------------------------------------|----------------------------------------------------------------------------------------------------|----------------|
| Prompts Summary                                                 | Enter value(s) for GL Account Unit:                                                                                    |                |
| * Enter value(s) for GL Account Unit: 350                       | Type values here 350                                                                                                   |                |
| * Enter Voucher Posting Date(Start): 7/1/2010 12:00:00 AM       | Pafrach Values 😵 🕞                                                                                                    |                |
| * Enter Voucher Posting Date(End): 6/30/2011 12:00:00 AM        |                                                                                                    |                |
| <ul> <li>* Enter value(s) for GL Account Source: 400</li> </ul> | GL Account Unit                                                                                                    |                |
| 6                                                               | 251<br>704<br>024<br>698<br>521<br>741<br>649<br>305<br>681<br>913<br>October 30, 2015 9:47:36 AM GMT-<br>04:00<br>M • | ected value(s) |
| * Required prompts                                              | OK Correl                                                                                                    |                |
|                                                                 | OK Cancel                                                                                                    |                |

To remove selected items, highlight the item to be removed, then click on the left arrow:

| Prompts                                                         | ②                                                                                                    |                                                                                                |
|-----------------------------------------------------------------|----------------------------------------------------------------------------------------------------|------------------------------------------------------------------------------------------------|
| Prompts Summary                                                 | Enter value(s) for GL Account Unit:                                                                             |                                                                                                |
| * Enter value(s) for GL Account Unit: 350                       | Type values here 350                                                                                            |                                                                                                |
| * Enter Voucher Posting Date(Start): 7/1/2010 12:00:00 AM       | Defreeb Volues                                                                                                  |                                                                                                |
| * Enter Voucher Posting Date(End): 6/30/2011 12:00:00 AM        |                                                                                                    |                                                                                                |
| <ul> <li>* Enter value(s) for GL Account Source: 400</li> </ul> | GL Account Unit                                                                                                 |                                                                                                |
| ₽                                                               | 251<br>704<br>024<br>698<br>521<br>741<br>649<br>305<br>681<br>913<br>OCtober 30, 2015 9:47:36 AM GMT-<br>04:00 | <ol> <li>Highlight item(s) to be removed</li> <li>Click on the left arrow to remove</li> </ol> |
| * Required prompts                                              | OK Cancel                                                                                                    |                                                                                                |

Another tip, you can sort the list of available items by clicking on the header. Click on it again to sort in reverse order:

| Prompts                                                         | 2 ×                                                                                |           |
|-----------------------------------------------------------------|------------------------------------------------------------------------------------|-----------|
| Prompts Summary                                                 | Enter value(s) for GL Account Unit:                                                |           |
| * Enter value(s) for GL Account Unit: 350                       | Type values here 350                                                               |           |
| * Enter Voucher Posting Date(Start): 7/1/2010 12:00:00 AM       | Defeate Velues 🐔 N                                                                 |           |
| * Enter Voucher Posting Date(End): 6/30/2011 12:00:00 AM        | Refresti values 🦝 🔟                                                                |           |
| <ul> <li>* Enter value(s) for GL Account Source: 400</li> </ul> | GL Account Unit                                                                    |           |
| 13                                                              | Click here to sort the items in the list<br>Click here again to reverse the order. | <br><br>- |
| * Required prompts                                              | OK Cancel                                                                          |           |

Select your items by highlighting them (in this case, the unit(s) you would like), then click on the right arrow to move them over:

| Prompts                                                                                                    | e × (                                                                                                    |     |
|----------------------------------------------------------------------------------------------------|----------------------------------------------------------------------------------------------------|-----|
| Prompts Summary                                                                                                    | Enter value(s) for GL Account Unit:                                                                                                    |     |
| <ul> <li>Enter value(s) for GL Account Unit:</li> <li>Enter Voucher Posting Date(Star): 7/1/2010 12:00:00 AM</li> <li>Enter Voucher Posting Date(End): 6/30/2011 12:00:00 AM</li> <li>Enter value(s) for GL Account Source: 400</li> </ul> 1. Highlight your item(s) | Type values here         Refresh Values &           GL Account Unit _            629            631            632            633            634            635            636            October 30, 2015 9:47:36 AM GMT-           04:00 | °ow |
| * Required prompts                                                                                                    | OK Cancel                                                                                                    |     |

These are the items that will now be selected for that prompt:

| Prompts                                                                                                    | 3 ×                              |
|----------------------------------------------------------------------------------------------------|----------------------------------|
| Prompts Street         Ent           ● Enter value(s) for GL Account Unit: 630;632;634;635         ●           ✓ ● Enter Voucher Posting Date(End): 6/30/2011 12:00:00 AM         ●           ✓ ● Enter value(s) for GL Account Source: 400         ●           ● ■ Enter value(s) for GL Account Source: 400         ● | er value(s) for GL Account Unit: |
| * Required prompts                                                                                                    | OK Cancel                        |

Continue to change as many responses to prompts as you like. Once you're done, click on OK to run your report:

| Prompts          |                                     | <b>3</b> × |
|------------------|-------------------------------------|------------|
| Prompts Summary  | Enter value(s) for GL Account Unit: |            |
| required prompts | OK Cance                            |            |

Running a Webl report in this manner allows you to view a report without making any changes. This is called 'Reading' mode. You would need to use 'Design' mode to make changes to a report. You can see those two options on the top right-hand side of your screen in Webl:

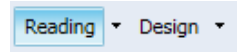

We'll cover 'Design' mode in a separate document.